| Υπο<br>Τα | ολογιστικά φύλλα - Excel<br>ψώνια του μήνα – 1º Μέρος | <b>3° Βήμα:</b> Συγχωνεύετε τα κελιά Α1, Β1<br>και D1 και στη συνέχεια γράφετε τον τ<br>του πίνακα με τις αγορές σας. |                |                            | 4° βήμα: Στα αριθμητικά δεδομένα των κελιών D3 έως D20 εφαρμόζετε τίτλο |  |
|-----------|-------------------------------------------------------|----------------------------------------------------------------------------------------------------|----------------|----------------------------|-------------------------------------------------------------------------|--|
|           |                                                       |                                                                                                    |                | -                          | <b>6° βήμα:</b> Εισαγωγή σχήματος                                       |  |
| 1         | A                                                     |                                                                                                    | C<br>NÍ        | D                          |                                                                         |  |
| 2         | Ποοϊόν                                                |                                                                                                    | 70<br>Ιοσότητα | Τιμή/ τεμάγιο ή συσκευασία |                                                                         |  |
| 3         | Απορρυπαντικό πιάτων                                  | ίδη καθαριότητας                                                                                                    | 3              | 5.00                       |                                                                         |  |
| 4         | Μακαρόνια Τ                                           | ρόφιμα                                                                                                    | 4              | 2,00                       |                                                                         |  |
| 5         | Πατατάκια Τ                                           | ρόφιμα                                                                                                    | 1              | 7,00                       | Τα Ψώνια του μήνα                                                       |  |
| 6         | Πορτοκαλάδα Α                                         | ναψυκτικά                                                                                                    | 2              | 4,00                       |                                                                         |  |
| 7         |                                                       |                                                                                                    |                | 5,00                       |                                                                         |  |
| 8         |                                                       |                                                                                                    |                |                            |                                                                         |  |
| 9         |                                                       |                                                                                                    |                |                            |                                                                         |  |
| 10        |                                                       |                                                                                                    |                |                            |                                                                         |  |
| 11        |                                                       |                                                                                                    |                |                            |                                                                         |  |
| 12        |                                                       |                                                                                                    |                |                            |                                                                         |  |
| 13        |                                                       |                                                                                                    |                |                            |                                                                         |  |
| 14        |                                                       |                                                                                                    |                |                            |                                                                         |  |
| 16        |                                                       |                                                                                                    |                |                            |                                                                         |  |
| 17        |                                                       |                                                                                                    |                |                            |                                                                         |  |
| 18        |                                                       |                                                                                                    |                |                            |                                                                         |  |
| 19        |                                                       |                                                                                                    |                |                            |                                                                         |  |
| 20        |                                                       |                                                                                                    |                |                            |                                                                         |  |
| 21        |                                                       |                                                                                                    |                |                            |                                                                         |  |
| 22        |                                                       |                                                                                                    |                | -                          |                                                                         |  |
| 23        | <b>2° Βήμα:</b> Εισάγε                                | ετε <b>20 προϊό</b>                                                                                                   | <b>ντα</b> ποι | υ αποφασίσατε              |                                                                         |  |
| 24        | να αυοράσετε                                          | να αγοράσετε. <b>Ξεκινάτε</b> με τους τίτλους των στηλών.                                                             |                |                            |                                                                         |  |
| 26        | να αγοράδειε.                                         |                                                                                                    |                |                            | <b>5° βήμα:</b> Μορφοποιείτε το πινακάκι σας,                           |  |
| 27        | Τον τίτλο της πρ                                      | Τον τίτλο της πρώτης στήλης (Προϊόν) το εισάγετε                                                                      |                |                            | επιλένοντας δικά σας γοώματα και                                        |  |
| 28        | στο κελί Λ2 όπως στην εικόνα και συνεγίζετε με τα     |                                                                                                    |                |                            |                                                                         |  |
| 29        | υτο κελί με τα στως στην εικονά και συνεχιζετε με τα  |                                                                                                    |                | υνεχιζετε με τα            | εφαρμοζοντας περίγραμμα όπως στην εικόνα.                               |  |
| 30        | υπόλοιπα.                                             |                                                                                                    |                |                            |                                                                         |  |
| 31        |                                                       |                                                                                                    |                |                            |                                                                         |  |
| 14        |                                                       |                                                                                                    |                |                            |                                                                         |  |
|           |                                                       |                                                                                                    |                |                            |                                                                         |  |

1° βήμα: Μετονομάζετε το 1° φύλλο σε «ΨΩΝΙΑ».